Pepperで気軽に、簡単、プレゼンテーション

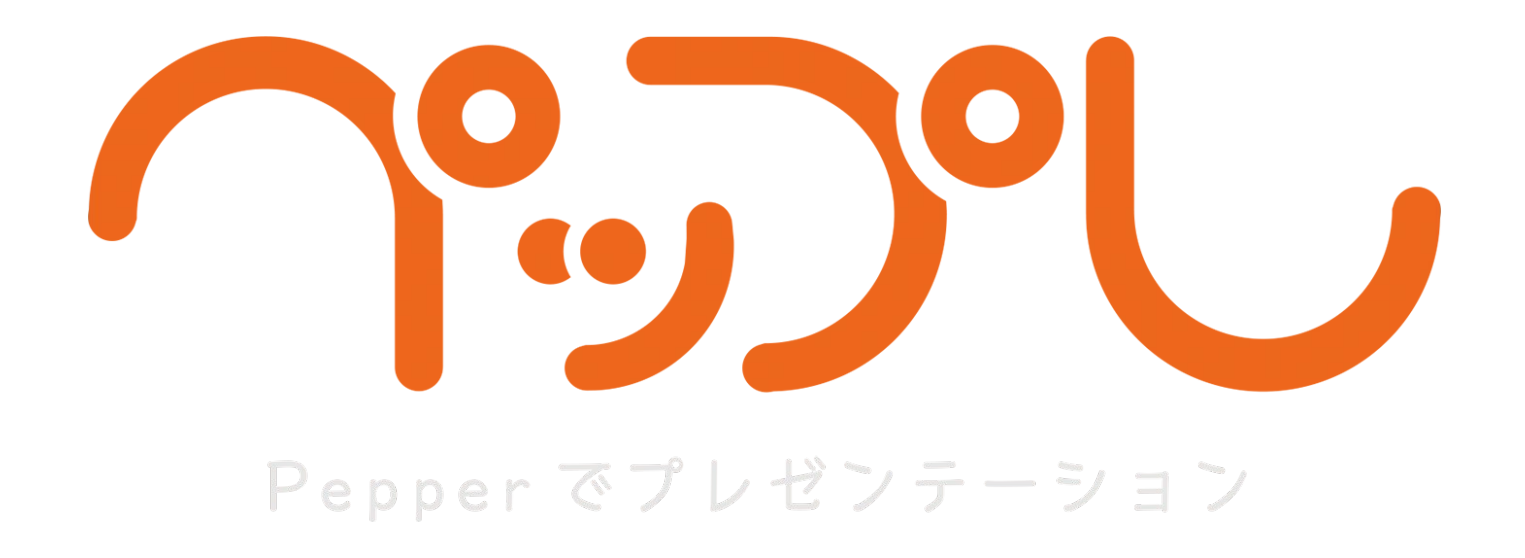

# ロボアプリ配信方法 変更マニュアル

2017.06.14 ver 1.3.4

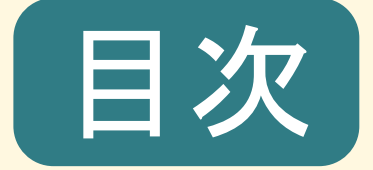

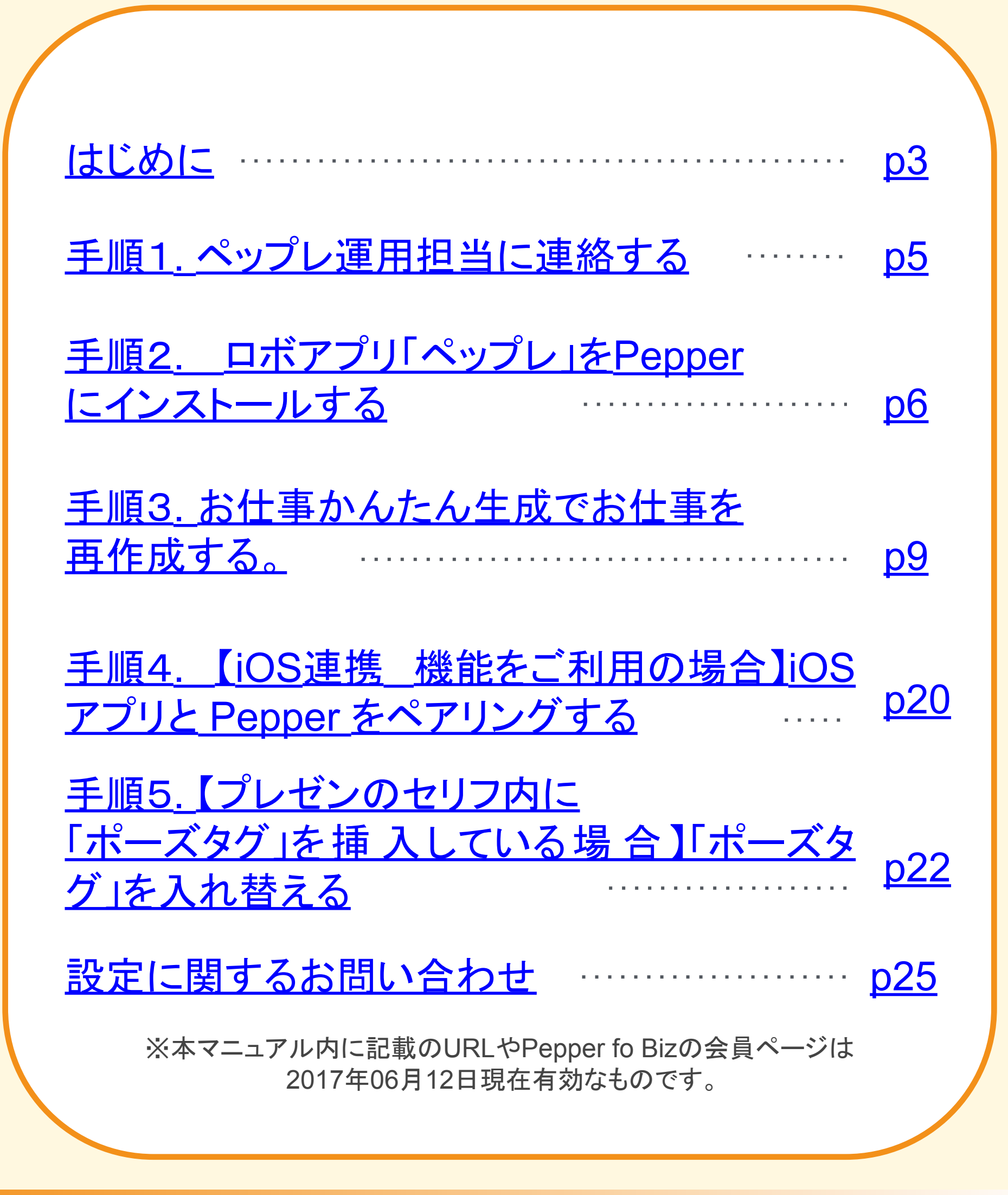

-2-

#### はじめに

配信方法変更後のペップレをお使いいただくために、 以下の手順に従って設定を行ってください。

設定を行われない場合、現在お使いのペップレはご利用いただけなくなり また、今後リリースされる新しいペップレも提供することができなくなります。 大変お手数ではございますが、必ず設定いただきますようお願い申し上げます。

手順1.ペップレ運用担当に連絡する(p5)

本マニュアルに記載の設定を行う前に、p5に記載のフォームより 必ずご連絡をお願いいたします。

弊社にて、お客様からのご連絡・アカウント情報が確認できましたら お客様のペップレアカウントに紐付く「ビヘイビアパス(ロボアプリID)」を 変更いたします。

「ビヘイビアパス(ロボアプリID)」の変更処理が完了しましたら、

<u>メールにてお知らせ致します。</u>

※弊社にて「ビヘイビアパス(ロボアプリID)」の変更処理が未完了の場合 以下の事象が発生します。

■PepperとiOS端末間での「iOS連携」が失敗する

■プレゼンのセリフ内に「ポーズタグ」を挿入している場合:

- ・プレゼン実行時、ポーズを行わない
- ・ペップレ Web 管理画面にてポーズタグを挿入していた箇所に
- 「^start(biz\_market\_xware\_presen/・・・」といった文字列が表示される

→ 弊社(<u>info.peppre.order@xware.co.jp</u>)より「件名:【ペップレ】ビヘイビアパス (ロボアプリID)設定変更完了のお知らせ」のメールを受信された後に 手順4・手順5の設定を行ってください。

#### はじめに

手順2. ロボアプリ「ペップレ」をPepperにインストールする(p6)

新しいロボアプリ「ペップレ」をPepperにインストールしてください。

手順3.お仕事かんたん生成でお仕事を再作成する。(p9)

インストールした新しいロボアプリ「ペップレ」を利用するために、 お仕事に設定しているペップレのビヘイビアパスを

「biz\_market\_xware\_presen\_app/behavior\_1」に変更する必要がございます。

手順4.【iOS連携機能をご利用の場合】 iOS アプリと Pepper をペアリングする(p20)

※弊社(info.peppre.order@xware.co.jp)より 「件名:【ペップレ】ビヘイビアパス(ロボアプリID)設定変更完了のお知らせ」の メールを受信された後に設定を行ってください。 iOS端末にて再度同期し、Pepperとペアリングを行ってください。

手順5.【プレゼンのセリフ内に「ポーズタグ」を 挿入している場合】「ポーズタグ」を入れ替える(p21)

※弊社(info.peppre.order@xware.co.jp)より 「件名:【ペップレ】ビヘイビアパス(ロボアプリID)設定変更完了のお知らせ」の メールを受信された後に設定を行ってください。 ペップレ Web 管理画面にて、ポーズタグを入れ替えることで 設定したポーズを正常に行うようになります。

#### 手順1.ペップレ運用担当に連絡する

#### 1. 本マニュアルに沿って配信方法の変更手続きを行われた際には 大変お手数ではございますが、必ず以下のフォームより ご一報下さいますようお願い申し上げます。

https://goo.gl/forms/GAFwDBhoNrtN5gvG3

【ビヘイビアパス(ロボアプリID)変更希望日】について

配信方法変更に伴いペップレ(ロボアプリ)の「ビヘイビアパス(ロボアプリID)」が変更される ため、お客様のペップレアカウントに紐付く「ビヘイビアパス(ロボアプリID)」を弊社側にて 変更する必要がございます。

お客様のペップレアカウントに紐付く「ビヘイビアパス(ロボアプリID)」の 変更希望日(※1)をご指定ください。

(X1)

・弊社(エクスウェア株式会社)の翌営業日以降の日付をご指定ください。 (営業日:月曜~金曜(祝日を除く))

・未入力の場合:翌営業日に変更処理を行います。

・当日もしくは非営業日を指定された場合:ご指定日の翌営業日に変更処理を行います。

※お使いのペップレ(ロボアプリ)の「ビヘイビアパス(ロボアプリID)」と お客様のペップレアカウントに紐付く「ビヘイビアパス(ロボアプリID)」が異なる場合、 以下の事象が発生します。

■PepperとiOS端末間での「iOS連携」が失敗する

- ■プレゼンのセリフ内に「ポーズタグ」を挿入している場合:
  - ・プレゼン実行時、ポーズを行わない
  - ・ペップレ Web 管理画面にてポーズタグを挿入していた箇所に

「^start(biz\_market\_xware\_presen/・・・」といった文字列が表示される

### 手順2.ロボアプリ「ペップレ」をPepper にインストールする

#### 本作業はPC・スマートフォン等のウェブブラウザ上で行います

1. ブラウザで「<u>http://www.softbank.jp/robot/biz/cloud-service/</u>」に アクセスします。

| サポート                    | BizPackへのリンク |                                                 |
|-------------------------|--------------|-------------------------------------------------|
| BizPack(各種クラウドサービ<br>ス) | お仕事かんたん生成    | 基本アプリ管理画面                                       |
| リリースノート                 | お仕事かんたん生成 🛛  | スマホ通知 🖾  IP電話 🖾  フロアマップ 🖾<br>レコメンド、ヒアリング、クーポン 🖾 |
| 規約・重要事項                 | アプリ配信        | アプリの購入                                          |
| おすすめ情報                  | ロボアプリ配信管理 🛛  | ロボアプリマーケット for Biz 🛛                            |

- 2.「ロボアプリ配信管理」をクリックします。
- 3. SBRアカウント/アルデバランアカウント 作成時に登録した メールアドレス・パスワードを入力し、「サインイン」をクリックします。

|     | SoftBank                                    |                                                                      |
|-----|---------------------------------------------|----------------------------------------------------------------------|
|     | ログインまたはアカウント作成                              |                                                                      |
|     | 登録済みメンバー                                    | 新規メンバー                                                               |
| 3   | ✔ はじめにサインインしてください。完了したら、自動的に<br>ページが表示されます。 | アカウントを作成して、Aldebaranのすべてのサイト(企業サイト、<br>コミュニティ、Aldebaranストアなど)にアクセスする |
| 5   | メール *<br>パスワード *                            | ▶ アカウント作成                                                            |
| e M | *必須項目                                       |                                                                      |
|     | <u>パスワードを忘れた場合</u> ▶ サインイン ▶ キャンセル          |                                                                      |
|     |                                             |                                                                      |

- 6 -

### 手順2.ロボアプリ「ペップレ」をPepper にインストールする

4. カテゴリ「ロボアプリマーケット for Biz」を選択し、 アプリリストより「[Market]ペップレ」を選択します。

| <b>ステータス<br/><u>すべて</u></b><br>配信中<br>未配信                                                    | 【Market】ケア樹あ<br>そぶ             | [Market]りつ子式<br>レクササイズ                                                                                | Flex Gear for<br>Microsoft<br>PowerPoint | [Market]SynApps<br>FAQ「あるある<br>O&A」 |
|----------------------------------------------------------------------------------------------|--------------------------------|----------------------------------------------------------------------------------------------------|------------------------------------------|-------------------------------------|
| <b>カテゴリ</b><br>すべて<br>コミュニケーション<br>教育<br>エンターテイメント<br>子供向け                                   | 「Market]健康王国<br>トーク for Pepper | に<br>し<br>に<br>な<br>に<br>で<br>し<br>つ<br>の<br>の<br>の<br>の<br>の<br>の<br>の<br>の<br>の<br>の<br>の<br>の<br>の | [Market]pemota                           | <b>[Market]</b> 多言語商<br>品PR         |
| ゲーム<br>ヘルスケア<br>ライフスタイル<br>写真 / 音楽 / 動画<br>ニュニス / 情報<br>ロボアプリマーケッ<br><u>ト for Biz</u><br>ツール | <b>「Market</b> ]ポイント<br>カード    | <b>(Market</b> ]クイズハ<br>イローグー                                                                         | [Market]口ボとも                             | [Market]ペップレ                        |

5. 右上の「配信開始」ボタンをクリックします。

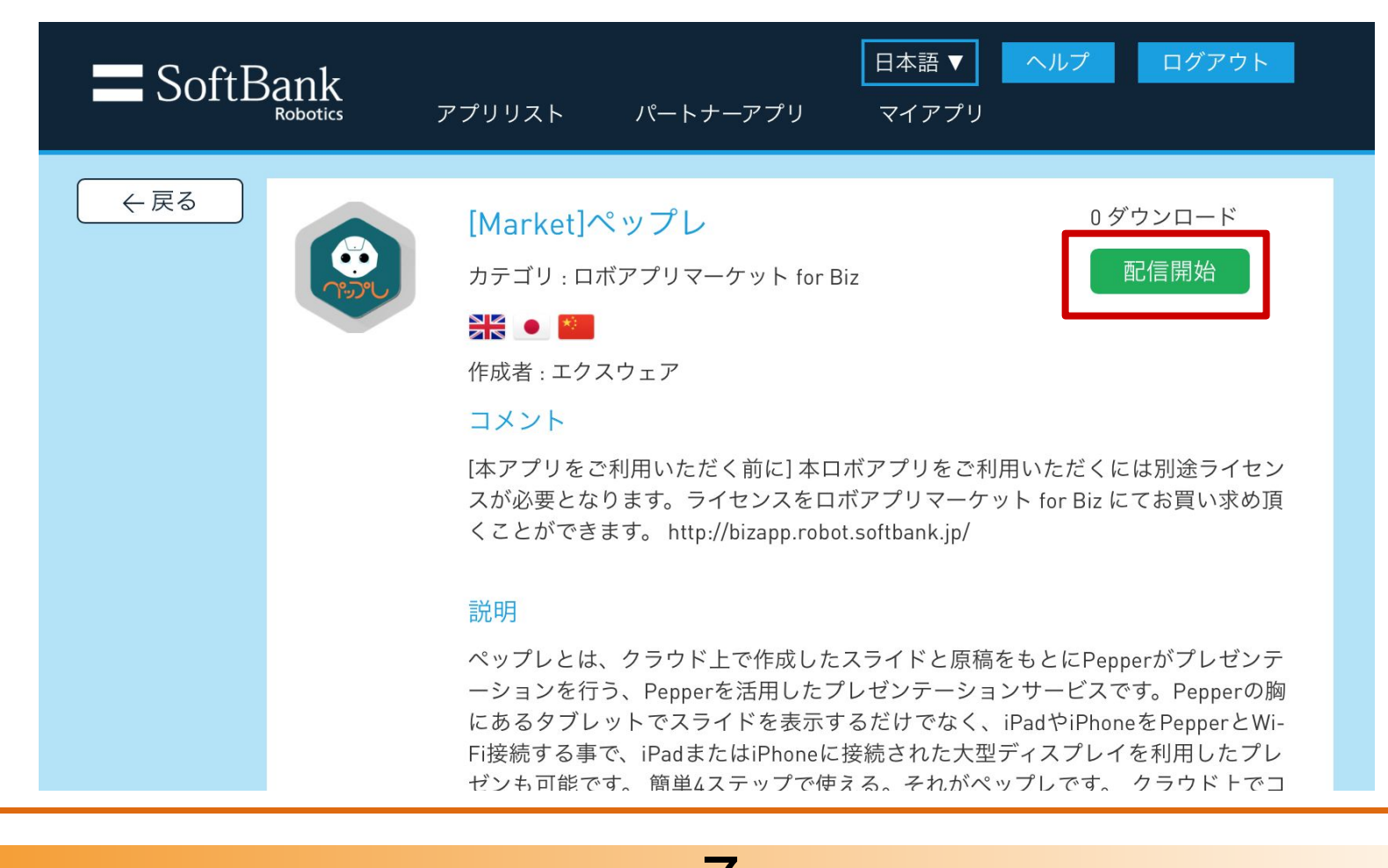

### 手順2.ロボアプリ「ペップレ」をPepper にインストールする

#### 本作業はPepper上で行います。

1. Pepperの基本設定画面を開きます。

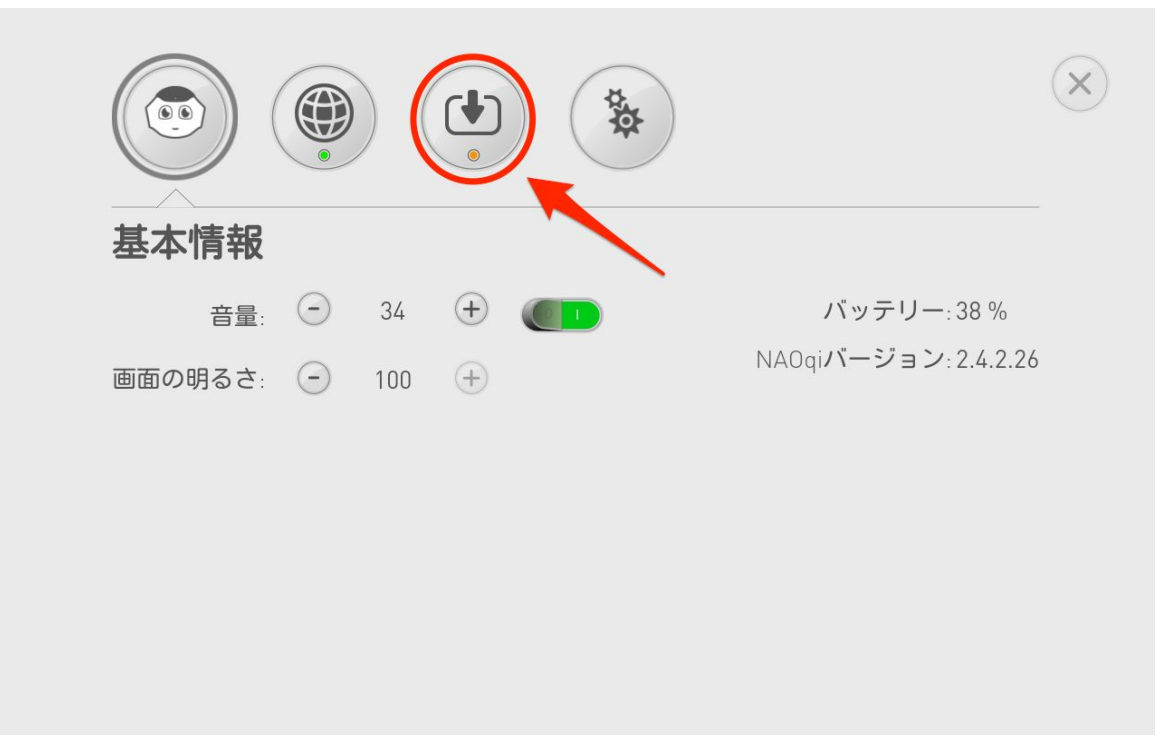

2. 左から3番目の「アップデート」アイコンをタップします。

#### アップデートが開始されます。

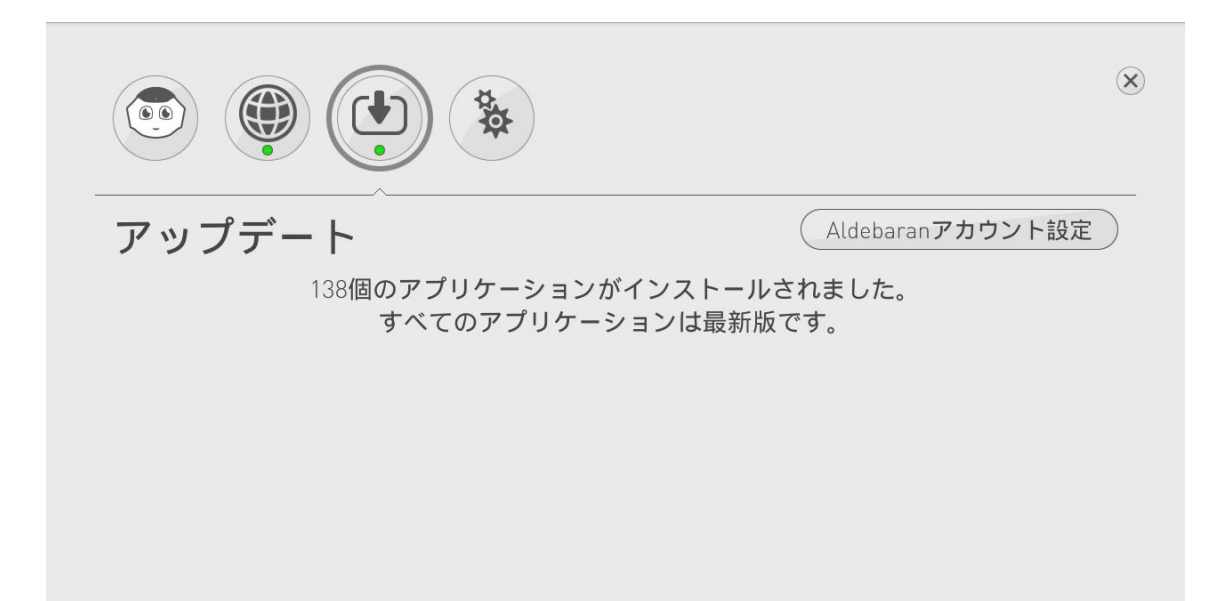

「すべてのアプリケーションは最新版です」と表示されましたら インストール完了です。

ここからは、現在お使いのお仕事の設定はそのままで、 ビヘイビアパスのみ変更したお仕事を再作成する方法を説明致します。

#### 本作業はPC・スマートフォン等のウェブブラウザ上で行います

1. ブラウザで「<u>http://www.softbank.jp/robot/biz/cloud-service/</u>」に アクセスします。

| ロボット ,                   | Pepper(一般販売モデル)        | Pepper for Biz(法人向けモデル) | Pepper for Dev(デベロッパーモデル)       | サポート情報 |
|--------------------------|------------------------|-------------------------|---------------------------------|--------|
| ☆ ホーム > ロボット > Pe        | epper for Biz(法人向けモデル) | > BizPack(各種クラウドサービス)   |                                 |        |
| Pepper for Biz(<br>けモデル) | <sup>法人向</sup> BizPa   | ackを利用する                |                                 |        |
| Pepper for Bizとは         |                        | _                       |                                 | _      |
| 料金                       |                        | Ri'                     | 7 Pac                           |        |
| オンラインお申し込みフ              | 方法                     |                         | for Biz向けクラウドサー                 | ビス     |
| ロボアプリ                    |                        | . oppor                 |                                 |        |
| 導入事例                     |                        |                         |                                 |        |
| サポート                     | BizPac                 | kへのリンク                  |                                 |        |
| BizPack(各種クラウド<br>ス)     | *サービ お仕事かん             | んたん生成                   | 基本アプリ管理画面                       |        |
| リリースノート                  |                        | お仕事かんたん生成 🛛             | IP電話 □ フロアマップ<br>レコメンド、ヒアリング、クー | ロ・ポンロ  |
| 規約・重要事項                  | アプリ配                   |                         | アプリの購入                          |        |

2.「お仕事かんたん生成」をクリックします。

3. SBRアカウント/アルデバランアカウント 作成時に登録した メールアドレス・パスワードを入力し、「ログイン」をクリックします。

| ρερρει for Biz | ρερρει<br>for Biz              |  |
|----------------|--------------------------------|--|
|                | メールアドレス (アルデバランアカウント)<br>パスワード |  |
|                | ログイン                           |  |
|                | パスワードをお忘れの方はこちら<br>ヘルプはこちら     |  |

4.「お仕事リスト」タブをクリックすると、お仕事リスト画面が表示されます。

| お仕事リスト | ロボットリス | .۲     |   |              |         |
|--------|--------|--------|---|--------------|---------|
| お仕事リス  | スト     |        |   | <b>●</b> 新   | しいお仕事作成 |
| 接客サンプル | :      | 受付サンプル | : | 配信終了         | :       |
| 編集完了   | :      | 配信中    | : | ペップレ<br>編集完了 | :       |
| 「たって」  |        |        |   |              |         |

- 10 -

ー度配信されたお仕事は編集することができないため、既存のお仕事を複製・編集し て再度配信する必要がございます。

5. 既にペップレを登録してあるお仕事上の「 「エクスポート」をクリックすると、[お仕事名].bin ファイルが PCにダウンロードされます。

| お仕事リスト • ロボッ<br> | トリン | スト     |      |                                                                                            |
|------------------|-----|--------|------|--------------------------------------------------------------------------------------------|
| お仕事リスト           |     |        |      | ● 新しいお仕事作成                                                                                 |
| 接客サンプル           | :   | 受付サンプル | 配信終了 | :                                                                                          |
| {                | :   |        | ペップレ | , :                                                                                        |
| 編集完了             |     | 配信中    | 編集完了 | <ul> <li>✓ 閲覧</li> <li>◆ 設定変更</li> </ul>                                                   |
|                  |     |        | [    | <ul> <li>         ・ 複製         <ul> <li>             エクスポート         </li></ul> </li> </ul> |
|                  |     |        | -    | <ul> <li>■ 削除</li> <li>● お仕事の一括配信</li> </ul>                                               |

6.「新しいお仕事作成」をクリックします。

| お仕事リスト • ロボットリスト |   |        |   |          |       |  |  |
|------------------|---|--------|---|----------|-------|--|--|
| お仕事リスト           |   |        |   | ● 新しいさ   | お仕事作成 |  |  |
| 接客サンプル           | : | 受付サンプル | : | <u>(</u> | :     |  |  |
|                  |   |        |   | 配信終了     |       |  |  |
|                  | : |        | : | ペップレ     | :     |  |  |
| 編集完了             |   | 配信中    |   | 編集完了     |       |  |  |

7.「インポート」をクリックします。

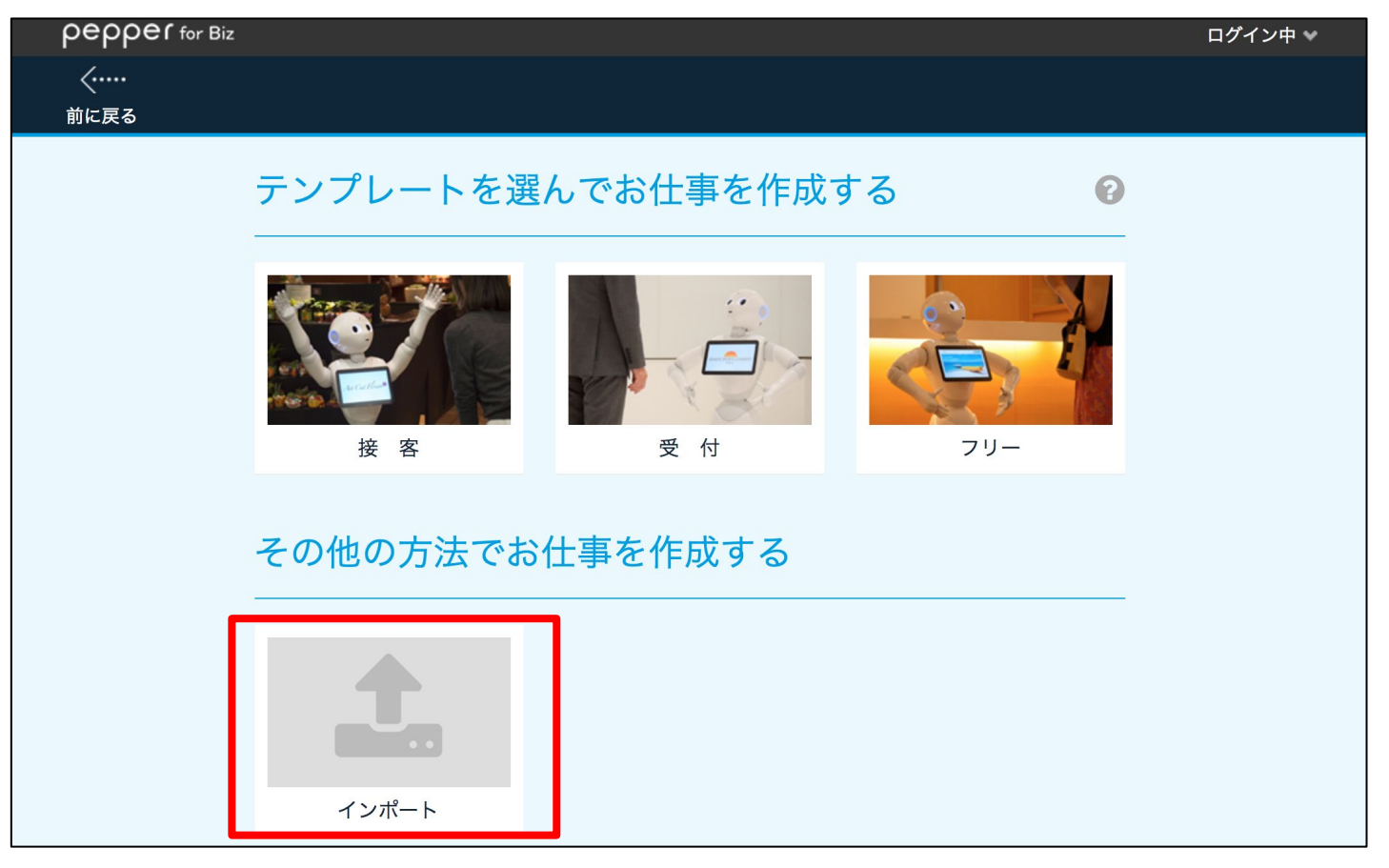

8. 「ファイルを選択」をクリックし、先ほどエクスポートした [お仕事名].bin ファイルを選択します。

| テンプレートを選んでお什事を作成する                                | 2 |
|---------------------------------------------------|---|
| インポート                                             |   |
| 作成したお仕事をインポートできます。<br>ファイルを選択して、インポートボタンを押してください。 |   |
| ファイルを選択 ペップレ.bin                                  |   |
| インポート キャンセル                                       |   |
|                                                   |   |

9.「インポート」をクリックします。

10.「前に戻る」をクリックし、「スタート」設定画面へ遷移します。

| pepper for Biz                            |                                                                               | ログイン中 👻 |
|-------------------------------------------|-------------------------------------------------------------------------------|---------|
| く <sup>·····</sup><br><sub>前に戻る</sub> 7リー | スタート 呼び込み/待機 挨拶 メニュー 締めトーク 完<br>言語設定 ステップ1 ステップ2 タスク                          | 7       |
|                                           | 完了<br>@まだPepperにお仕事は配信されていません。配信設定が必要です。                                      |         |
|                                           | <ul> <li>&gt; 一時保存</li> <li>お仕事の期間を指定しますか?</li> <li>● 指定しない ● 指定する</li> </ul> |         |
|                                           | Pepperにお仕事を配信しますか?         全てのロボットに配信         手動で個別に配信         配信しないで保存       |         |
|                                           |                                                                               |         |

11. 既存のお仕事と区別するために、任意でお仕事名を変更します。

| く<br>前に戻る | フリー | スタート | 呼び込み/待機            | 挨拶    | メニュー<br>言語設定 ステップ1 ステップ | <sup>余</sup> 2 タスク | トーク 完了 | Ţ | ・・・・〉<br>次へ進む |
|-----------|-----|------|--------------------|-------|-------------------------|--------------------|--------|---|---------------|
|           |     |      |                    |       |                         |                    |        |   |               |
|           |     |      | Pepperをフリ          | リーロボッ | ットにカスタマイズし              | ましょう!              | 0      |   |               |
|           |     |      |                    | お仕事   | 名を決めましょう                |                    | 1      |   |               |
|           |     | L    | 新ペップレ<br>※最人10大宁まで |       |                         |                    |        |   |               |
|           |     | _    |                    |       |                         |                    |        |   |               |
|           |     |      |                    |       |                         |                    |        |   |               |

12.「次へ進む」をクリックし、「メニュー」設定画面へ遷移します。

13.「日本語メニューを編集する」ボタンをクリックします。

| く フリー スタート 呼び込み/待機 挨拶<br>前に戻る ステップ | <mark>ュー</mark><br>締めトーク 完了<br>1 ステップ2 タスク                     | 〉<br>次へ進む |
|------------------------------------|----------------------------------------------------------------|-----------|
|                                    | メニュー                                                           | 8         |
| ■ ペップレ トーク                         | 言語設定<br>Pepperがメニューで話したりディスプレイに表示した<br>語を設定できます。<br>言語の選択・並び替え | とりする言     |
|                                    | フリートークの設定<br>メニューを表示するときに話すトークです。<br><br>♀メニュー開始時トーク           | 0         |
| > 日本語メニューを編集する                     | ● メニュー戻り時トーク                                                   | 0         |
|                                    |                                                                |           |

14.「完了してステップ2へ」をクリックします。

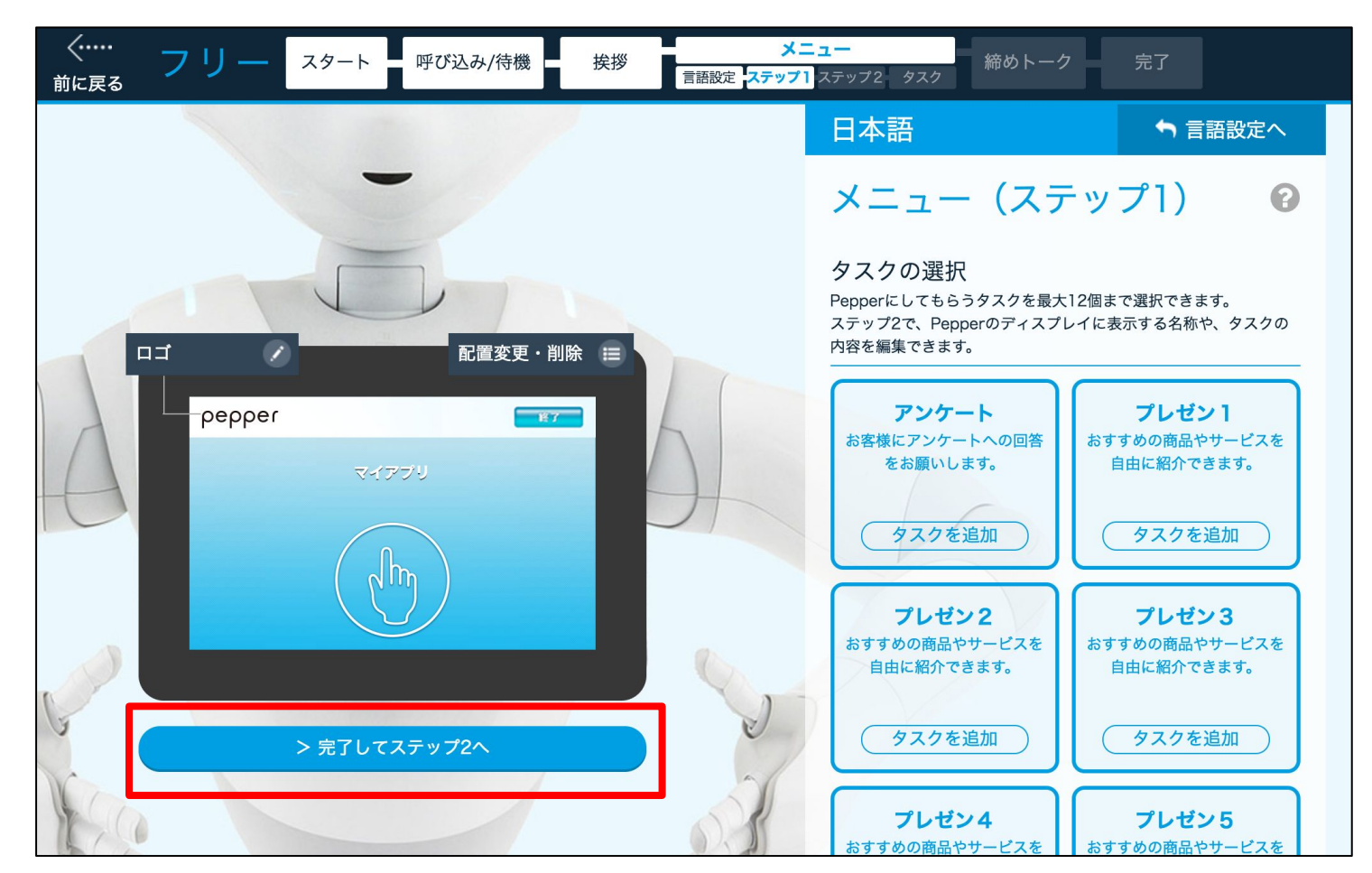

- 14 -

15. 画面にカーソルを当て、「編集」をクリックします。

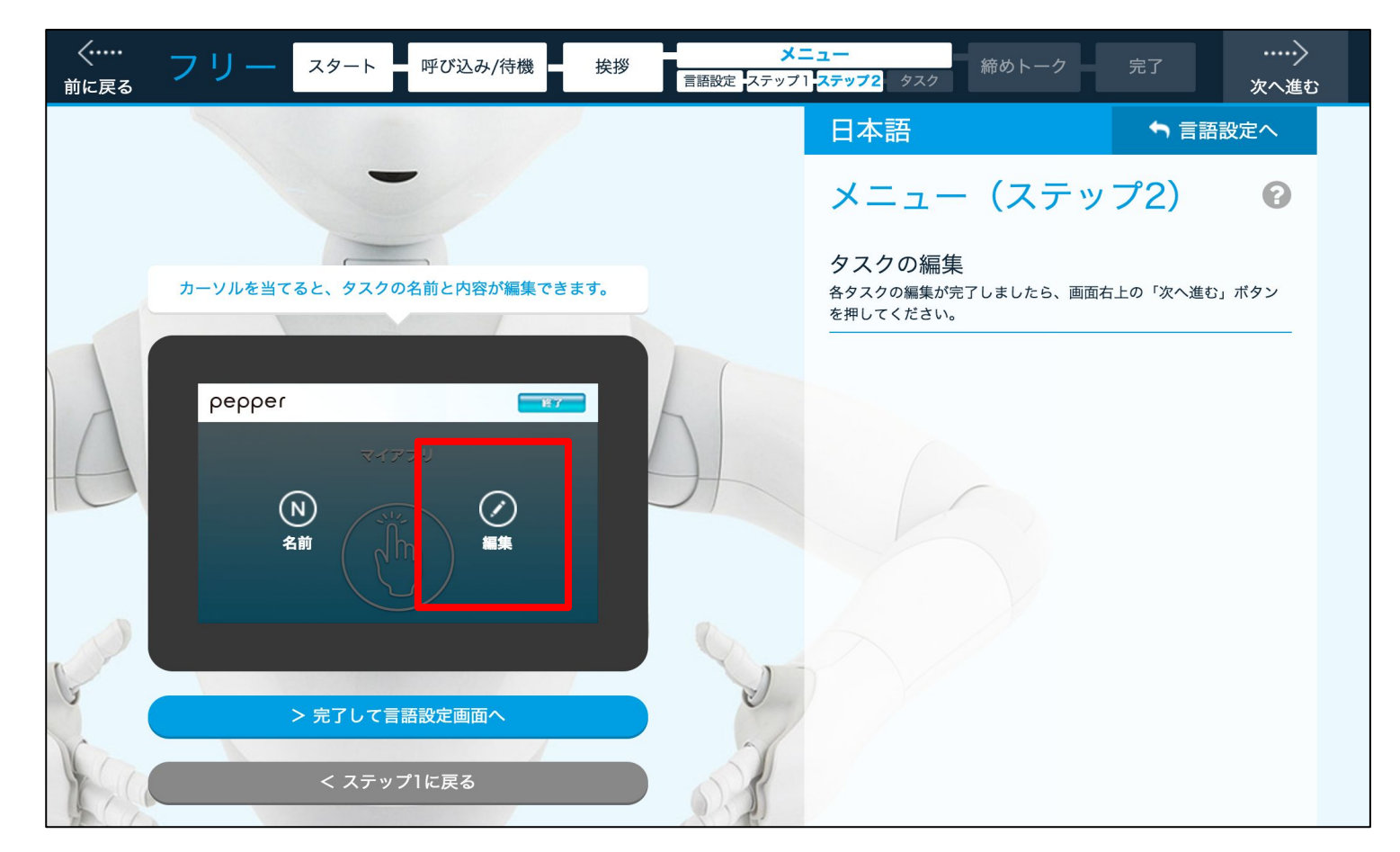

- 16.ビヘイビアパスを下記の通りに変更し、「OK」をクリックします。 ※赤字部分「\_app」を追加します。
- ビヘイビアパス:biz\_market\_xware\_presen\_app/behavior\_1

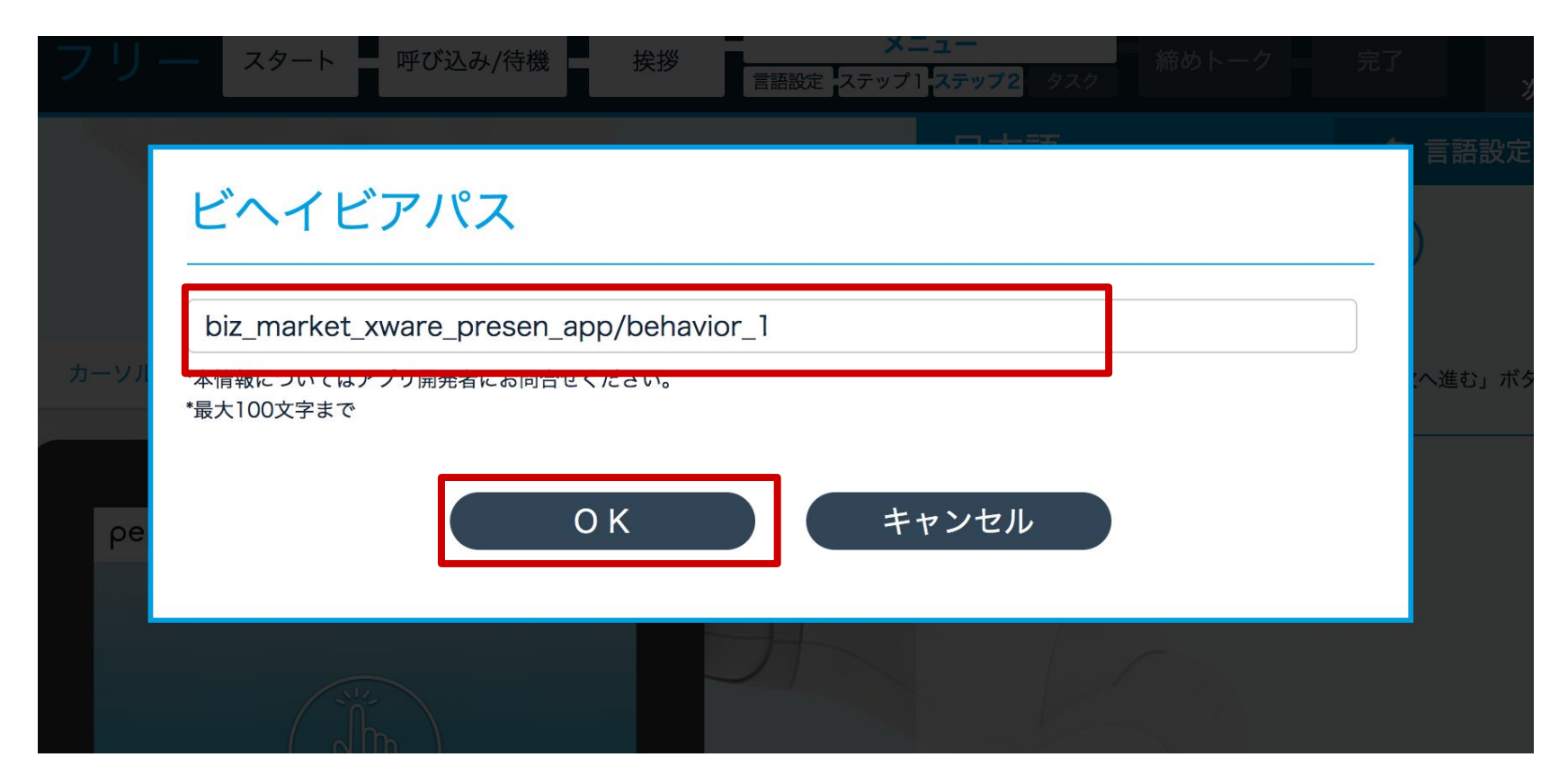

- 15 -

17.「次へ進む」をクリックします。

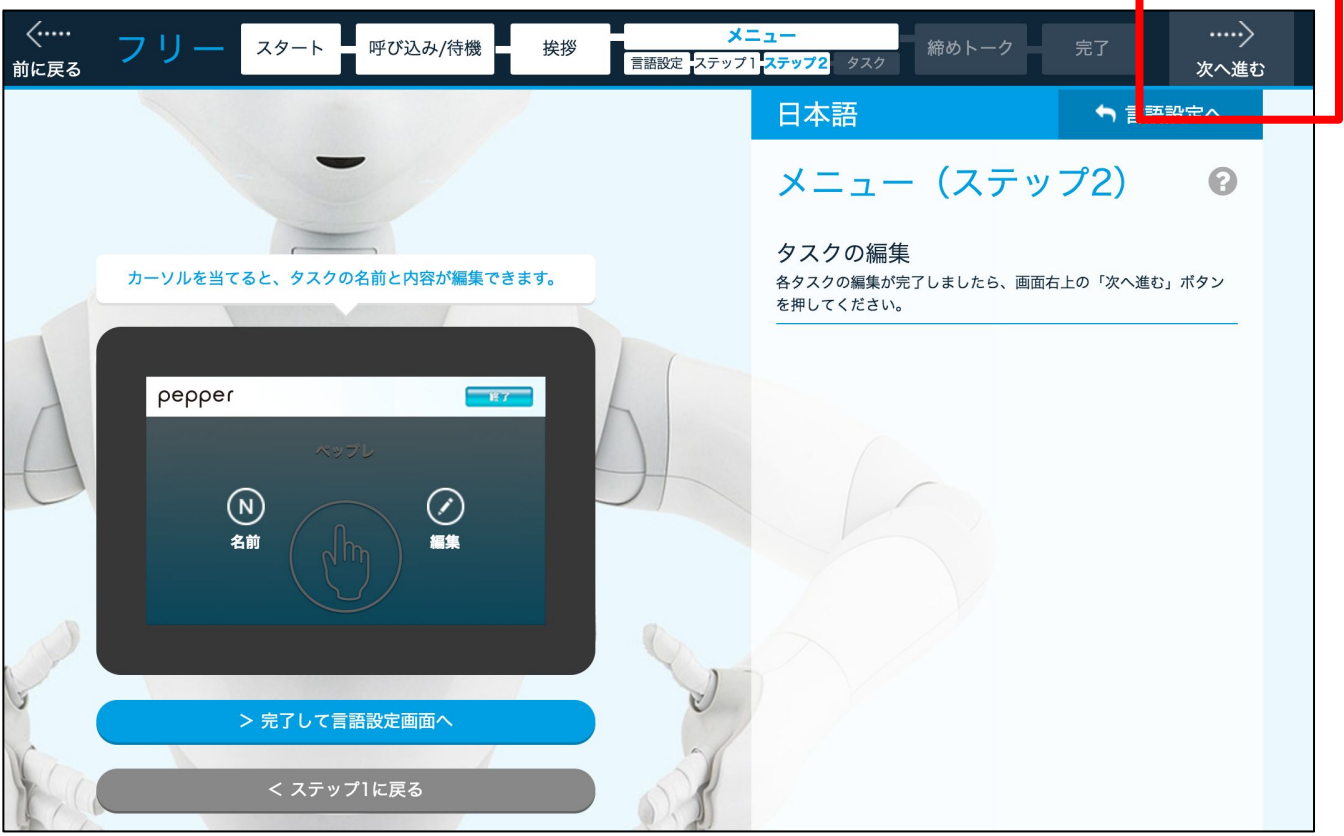

18. お仕事の期間を「指定しない」、Pepperにお仕事を配信しますか?については 「全てのロボットに配信」を選択し、完了ボタンをクリックします。

※ロボットごとに個別で配信設定が必要な場合は「手動で個別に配信」を選択し、

次ページ「「手動で個別に配信」を選択した場合」の手順にしたがって配信設定を行ってください。

| く·····<br>前に戻る | フリー | スタート                                   | 呼び込み/待機                | 挨拶        | メニュー<br>言語設定 ステップ1 ステップ2 | タスク  | 締めトーク | 完了 |
|----------------|-----|----------------------------------------|------------------------|-----------|--------------------------|------|-------|----|
|                |     | 完了                                     |                        |           |                          |      |       | 0  |
|                |     |                                        | ● まだPepp               | erにお仕事は配付 | 言されていません。配信設定が必要         | 更です。 |       |    |
|                |     |                                        |                        |           | > 一時保存                   |      |       | _  |
|                |     | お仕事の期間<br>                             | 間を指定しますか?<br>ない 🌑 指定する | ,         |                          |      |       | -  |
|                |     | Pepperにお<br>● 全てのロ                     | 仕事を配信します<br>コボットに配信    | か?        |                          |      |       | -  |
|                |     | <ul> <li>手動で値</li> <li>配信した</li> </ul> | 固別に配信<br>ないで保存         |           |                          |      |       |    |
|                |     |                                        |                        |           | 〉完了                      |      |       |    |
|                |     |                                        |                        | - 1       | 6 -                      |      |       |    |

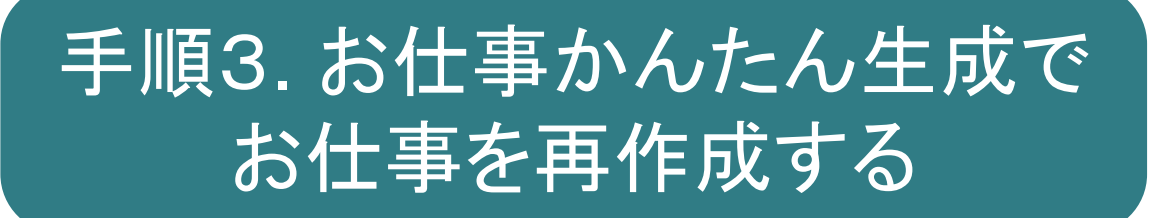

「手動で個別に配信」を選択した場合

18-1. 「ロボットリスト」タブをクリックします。

| お仕事リスト ロボットリスト |   |        |         |                       |      |
|----------------|---|--------|---------|-----------------------|------|
| お仕事リスト         | • |        |         | ● 新しいお                | 仕事作成 |
| 接客サンプル         | 8 | 受付サンプル | : 百代    | 言終了                   |      |
| 編集完了           | 8 | 配信中    | ペ<br>編集 | ップレ<br><sup>集完了</sup> |      |
| 新ペップレ<br>編集完了  | : |        |         |                       |      |

#### 18-2. お仕事を反映させたいロボットのアイコンをクリックします。

| реррег for Biz | ログイン中 🗸        |
|----------------|----------------|
| お仕事リスト ロボットリスト | <u>III</u> 🛱 🚱 |
| ロボットリスト        |                |
| pepper<br>D    |                |
|                |                |
|                |                |
|                |                |
|                |                |

「手動で個別に配信」を選択した場合

18-3. 反映させたいお仕事を選択し、チェックボックスにチェックが入ったら「OK」 をクリックします。

| J  | ロボット編集               | 集             |          | ני<br>ע |
|----|----------------------|---------------|----------|---------|
|    | ロボット名                | pepper        |          | Ļ       |
| в1 | お仕事設定<br>※最大8つまで設定可能 | 自由            | <u> </u> | 1 NOX   |
|    |                      | 自由<br>自由 ペップレ |          | 20 M    |
|    |                      | 自由 新ペップレ      | ~        | N H     |
|    |                      | OK キャンセル      |          |         |

18-4.「お仕事リスト」タブをクリックすると、お仕事のステータスが「配信データ転送中」に変更されています。

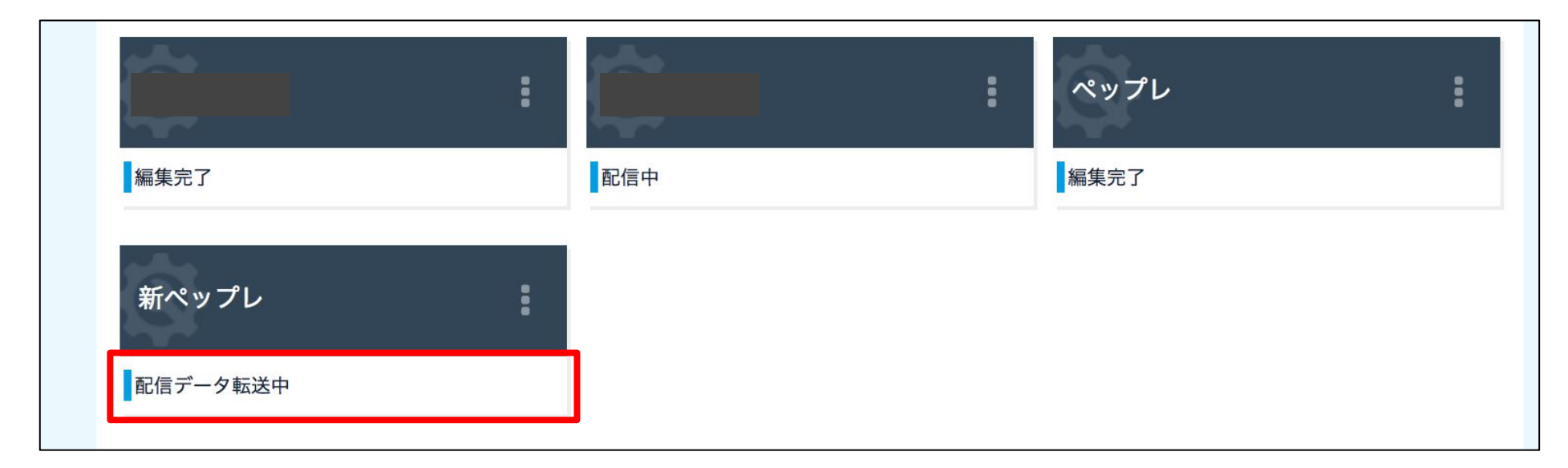

18-5.5分ほど経過すると、ステータスが「配信中」に変更されます。

19. 再作成したお仕事がPepperに配信されましたら、 Pepper本体の管理メニュー「お仕事選択」より 再作成したお仕事を選択し、アプリを起動してください。

※お仕事選択方法につきまして詳しくはこちらをご参照ください。 Pepperが実行するお仕事を設定する(スタッフ) <u>http://help.mb.softbank.jp/robot/pepper-for-biz/pc/06-07.html</u>

なお、ペップレ初回起動時はペップレアカウントが同期されていない状態となっています。

以下の「アカウントを設定する」の手順にしたがって同期を行ってください。

アカウントを設定する

- 1.アプリを起動すると以下のペップレのメニュー画面が表示されます。
- 2.「同期」タブをタップします。
- 3.ペップレアカウントのユーザ名(メールアドレス)とパスワードを入力します。
- 4.雲のマークの同期ボタンをタップすると同期が開始します。
- 5.同期が完了すると、「プレゼン」タブにコンテンツが表示されます。

| <b>×</b><br>終了 | <b>に</b><br>プレゼン | ◆      | <b>父</b><br>設定 | スタートト         |
|----------------|------------------|--------|----------------|---------------|
|                | メールアト            | ・レス    |                | ♀同期           |
| /              | パスワート            | н<br>Х |                | ■PW保存         |
| 最終同            | 同期日時:            |        |                |               |
|                | 未                | 同期     |                | アプリ情報を<br>初期化 |

### 手順4. 【iOS連携機能をご利用の場合】 iOS アプリと Pepper をペアリングする

※iOS アプリを利用せずに Pepper 単体でプレゼンを行う場合は、 以下の設定は必要ありません。

※Pepper 単体でプレゼンを行う場合、動画のプレゼンは再生できません。

iOS アプリで再度同期する

※本作業は、弊社(<u>info.peppre.order@xware.co.jp</u>)より 「件名:【ペップレ】ビヘイビアパス(ロボアプリID)設定変更完了のお知らせ」 のメールを受信された後に行ってください。

#### 本作業はiOS端末で行います。

1.iOSアプリを起動します。

2.画面右上の再同期ボタンをタップします。 同期中のアイコンが消えましたら同期完了です

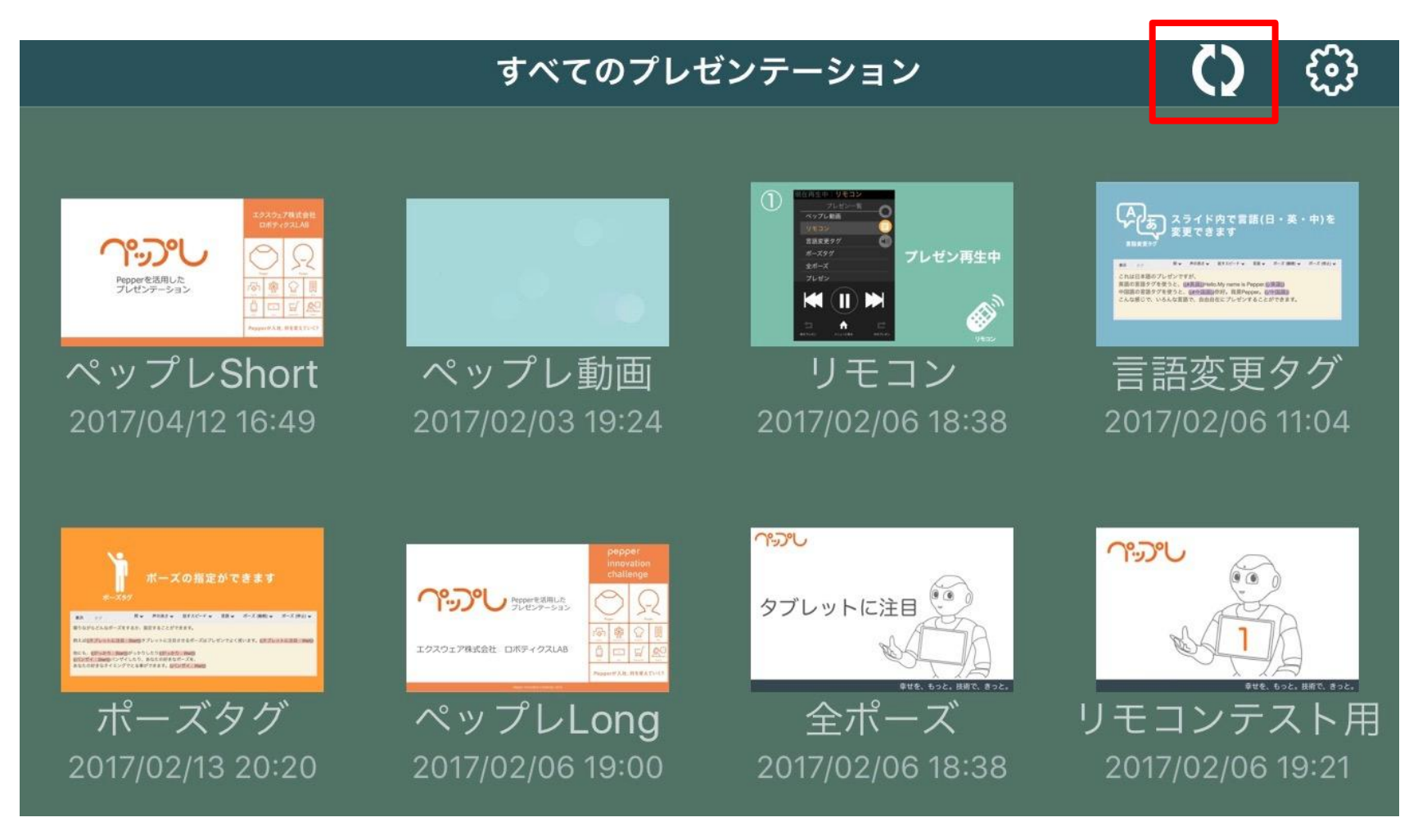

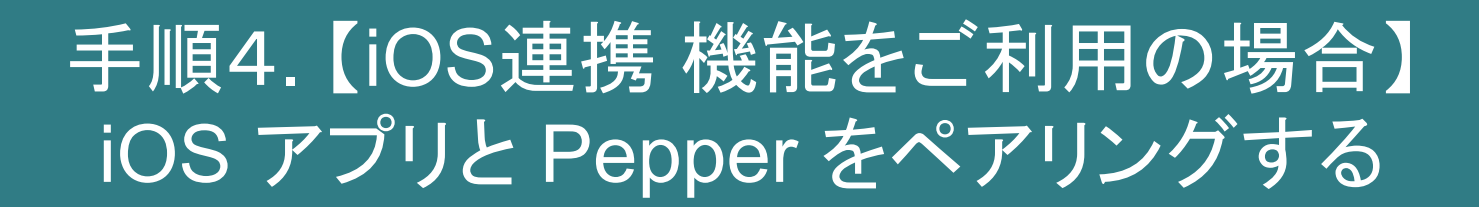

iOS アプリと Pepper をペアリングする

※本作業は、Pepperにて「ペップレ」が起動し iOS端末とPepperが同一ネットワークに接続されている状態で行ってください。

1.画面右上の歯車アイコンをタップします。

|                                                                                                    | すべてのプレt                    | ヹンテーション                                                       | Ó                                                                                                    | ŝ                         |
|----------------------------------------------------------------------------------------------------|----------------------------|---------------------------------------------------------------|----------------------------------------------------------------------------------------------------|---------------------------|
| Constant (Constant)     Constant)     Constant (Constant)     Constant)     Con | ペップレ動画<br>2017/02/03 19:24 | ①                                                             | Page 257 ドドウで見てのしていた。     App 1 ドドウで見てのしていた。     App 2 ドレーン・     App 2 ドレーン・     App 2 | ・業・中)を                    |
| ・<br>・<br>・<br>・<br>・<br>・<br>・<br>・<br>・<br>・<br>・<br>・<br>・<br>・                                                                                                    |                            | タブレットに注目<br>Protects allow dister<br>全ポーズ<br>2017/02/06 18:38 | <b>ペッシレ</b><br>し<br>リモコンテス<br>2017/02/06                                                                                                    | していた<br>マート<br>用<br>19:21 |

- 2.画面左の「Pepper」をタップします。
- 3.同一ネットワーク内にいるPepper が表示されたら、 接続したい Pepper をタップし、チェックマークを付けます。
- 4.「接続確認」をタップすると、Pepperとペアリングを行います。

| iPad 🗢 | 午前10:27                                        | 100% 💷     |
|--------|------------------------------------------------|------------|
|        | Pepper                                         | 完了         |
|        |                                                |            |
| アカウント  | IPアドレス 192.168.123.111                         |            |
| Pepper | IPアドレス手動入力                                     | $\bigcirc$ |
| 端末情報   | 接続確認                                           |            |
|        | Pepper を選択                                     |            |
|        | <ul> <li>192.168.123.111 (pepper01)</li> </ul> |            |
|        |                                                |            |
|        |                                                |            |
|        |                                                |            |

-21

#### 手順5.【プレゼンのセリフ内に 「ポーズタグ」を挿入している場合】 「ポーズタグ」を入れ替える

※本作業は、弊社(<u>info.peppre.order@xware.co.jp</u>)より 「件名:【ペップレ】ビヘイビアパス(ロボアプリID)設定変更完了のお知らせ」 のメールを受信された後に行ってください。

#### 本作業はPC・スマートフォン等のウェブブラウザ上で行います

1. ペップレ Web 管理画面(<u>https://ペップレ.com/presentation/usermain/</u>)にアクセ スします。

2.「プレゼン一覧」画面にてポーズタグが存在するプレゼンの「編集」ボタンをクリックします。

3.ポーズタグを挿入していた箇所に表示されている 「^start(biz\_market\_xware\_presen/・・・」といった文字列を**削除**し、 再度ポーズタグを**挿入し直し**ます。

| 表示タグ                            | 間 ✔                     | 声の高さ 🗸           | 話すスピード 🗸                    | 言語 ❤         | ポーズ (継続) 🐱           | ポーズ (停止) 🗸 |
|---------------------------------|-------------------------|------------------|-----------------------------|--------------|----------------------|------------|
| こんにちは <mark>^start(biz_m</mark> | arket_xware_prese       | en/pose_lib/PL00 | 000019)^wait( <u>biz_ma</u> | rket xware r | presen/pose_lib/PL00 | 000019)    |
|                                 |                         |                  |                             |              |                      |            |
|                                 |                         |                  | 1                           |              |                      |            |
|                                 |                         |                  |                             |              |                      |            |
| 表示タグ                            | 間 🗸                     | 声の高さ 🗸           | 話すスピード 🗸                    | 言語 🗸         | ポーズ (継続) 🗸           | ポーズ (停止) 🗸 |
| こんにちは{{おじぎをす                    | る: <b>Start}}{</b> {おじま | ぎをする:Wait}}      |                             |              |                      |            |
|                                 |                         |                  |                             |              |                      |            |

詳しい置換方法方法は次のページをご参照ください。

- 22 -

### 手順5.【プレゼンのセリフ内に 「ポーズタグ」を挿入している場合】 「ポーズタグ」を入れ替える

※ポーズIDとポーズ名の対応は、次のページを参照してください。

#### 置換方法

•^start(biz\_market\_xware\_presen/pose\_lib/ポーズID) = 開始ポーズタグ  $\rightarrow \{ \{ ポーズ名 : Start \} \}$ 

・^wiat(biz\_market\_xware\_presen/pose\_lib/*ポーズID*) = 終了ポーズタグ(継続) → {{*ポーズ名*:Wait}}

^stop(biz\_market\_xware\_presen/pose\_lib/ポーズID)
 = 終了ポーズタグ(停止)
 → {{ポーズ名:Stop}}

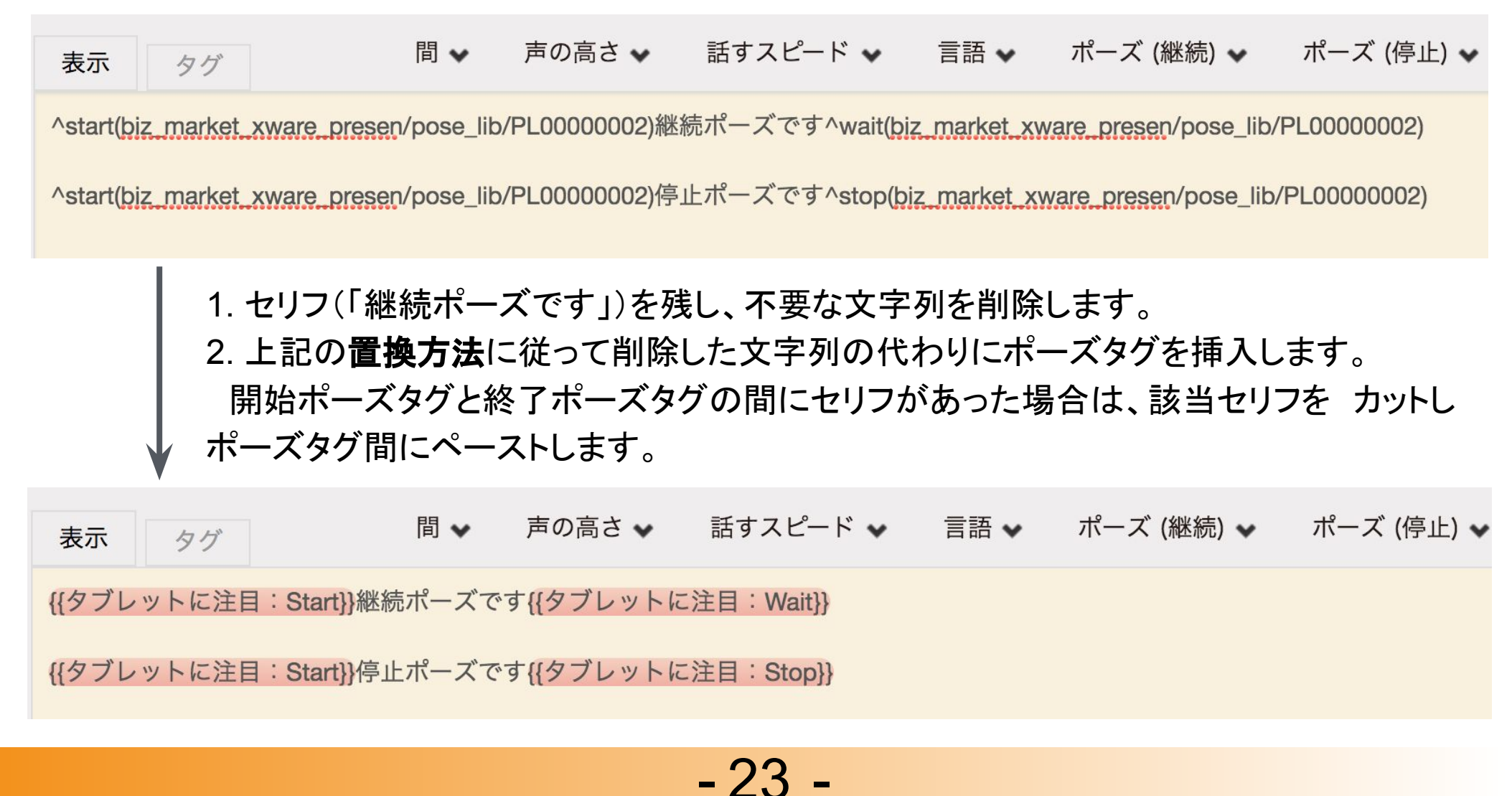

### 手順5.【プレゼンのセリフ内に 「ポーズタグ」を挿入している場合】 「ポーズタグ」を入れ替える

#### ポーズIDとポーズ名の対応表

[^start(biz\_market\_xware\_presen/pose\_lib/PLOOOOOO)]

<u>PLOOOOOO</u>の部分を参照します。

| ポーズID      | ポーズ名     |
|------------|----------|
| PL0000002  | タブレットに注目 |
| PL0000003  | 右を示す     |
| PL0000004  | 左を示す     |
| PL0000006  | がっかり     |
| PL0000007  | うなずく     |
| PL0000008  | バンザイ     |
| PL0000009  | 片手であいさつ  |
| PL00000010 | 片手でガッツ   |
| PL00000014 | じっとする    |
| PL00000015 | かしげる     |
| PL00000019 | おじぎをする   |

#### 設定に関するお問い合わせ

設定に関しましてご不明点等ございましたら 以下のペップレ.comの問い合わせフォームより お問い合わせください。

<u>https://ペップレ.com/contact/contact.html</u>

# ロボアプリ配信方法 変更マニュアル

終